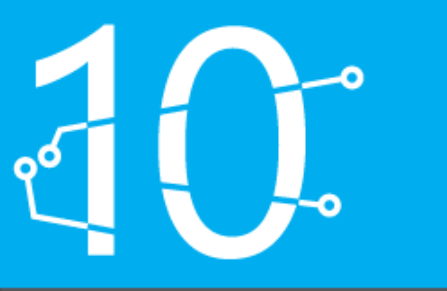

### Advanced Technology Days

12. i 13. studenog 2014., Cinestar Arena Centar

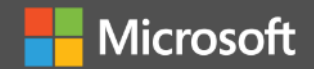

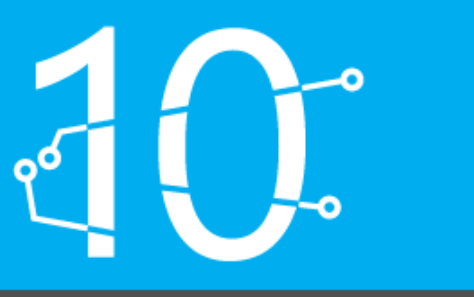

### Neiskorištene mogućnosti Windows-a 8.1

Željko Lav Pišpek System Engineer zeljko.lav.pispek@blento.org

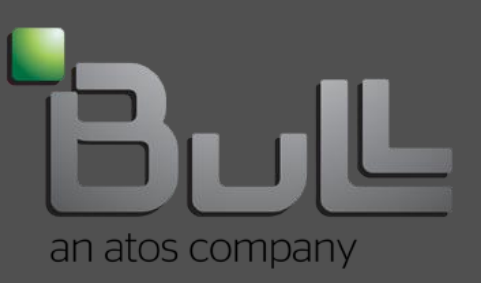

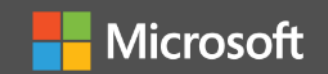

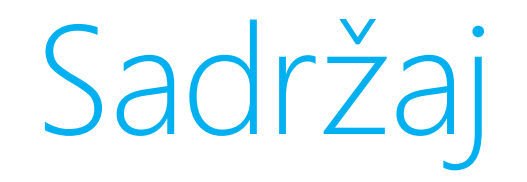

- Windows 8.1 kao WiFi pristupna točka (HotSpot)
- Korištenje Hyper-V Role bez administratorskih ovlasti
- VPN on Demand (VPN na zahtjev)

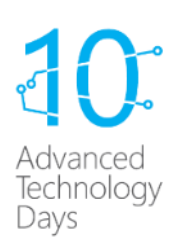

# Što nam je sve potrebno?

- Računalo koje ima najmanje dvije mrežne kartice
- Jedna mrežna kartica mora biti bežična
- Jedna mrežna kartica mora biti spojena na Internet

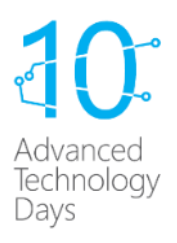

## Windows 8.1 kao WiFi pristupna točka (HotSpot)

- Prijašnje verzije windowsa imale mogućnost GUI-a
- Sada podržane samo CMD naredbe
- Hot spot možemo koristiti na 3 načina, koristeći:
  - mrežnu karticu za Internet i WiFi za klijente
  - USB 3G ili 4G za Internet i WiFi za klijente
  - 2 WiFi kartice, jedna spojena na Internet a druga za klijente

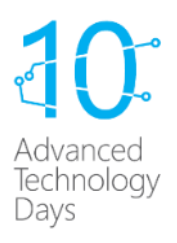

## Korak 1 - izrada virtualne mreže u win 8 & 8.1

#### Otvoriti CMD sa Administratorskim privilegijama

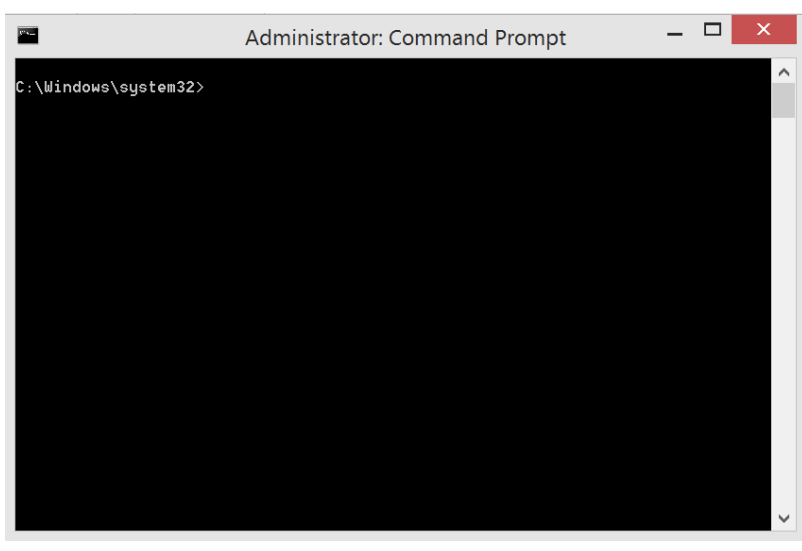

 Kreirat ćemo bežičnu mrežu imena: ATD2014 i zaporkom: Pa\$\$w0rd

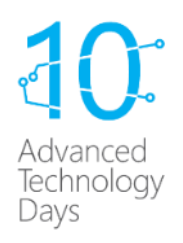

## Korak 1 - izrada virtualne mreže u win 8 & 8.1

- U CMD unijeti naredbu:
  - netsh wlan set hostednetwork mode=allow ssid=ATD2014 key=Pa\$\$w0rd

|                                                                          | Administrator: Command Prompt                                                                                                    |                       |
|--------------------------------------------------------------------------|----------------------------------------------------------------------------------------------------|-----------------------|
| Microsoft Win<br>(c) 2013 Mice                                           | ndows [Version 6.3.9600]<br>rosoft Corporation. All rights reserved.                                                                                                    |                       |
| C:\Windows\s<br>\$w0rd<br>The hosted no<br>The SSID of f<br>The user key | eystem32>netsh wlan set hostednetwork mode=allow ssid=ATD20<br>network mode has been set to allow.<br>the hosted network has been successfully changed.<br>y passphrase of the hosted network has been successfully ch | 14 key=Pa\$<br>anged. |
| :\Windows\s                                                              | system32>                                                                                                    |                       |
|                                                                          |                                                                                                    |                       |
|                                                                          |                                                                                                    |                       |
|                                                                          |                                                                                                    |                       |
|                                                                          |                                                                                                    |                       |
|                                                                          |                                                                                                    |                       |

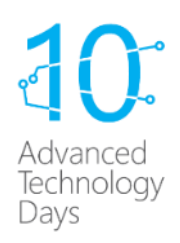

### Korak 1 ...

- Kreiran virtualni adapter koji može raditi kao wireless access point
- Da bi radio potrebno ga je omogućiti CMD naredbom:
  - netsh wlan start hostednetwork

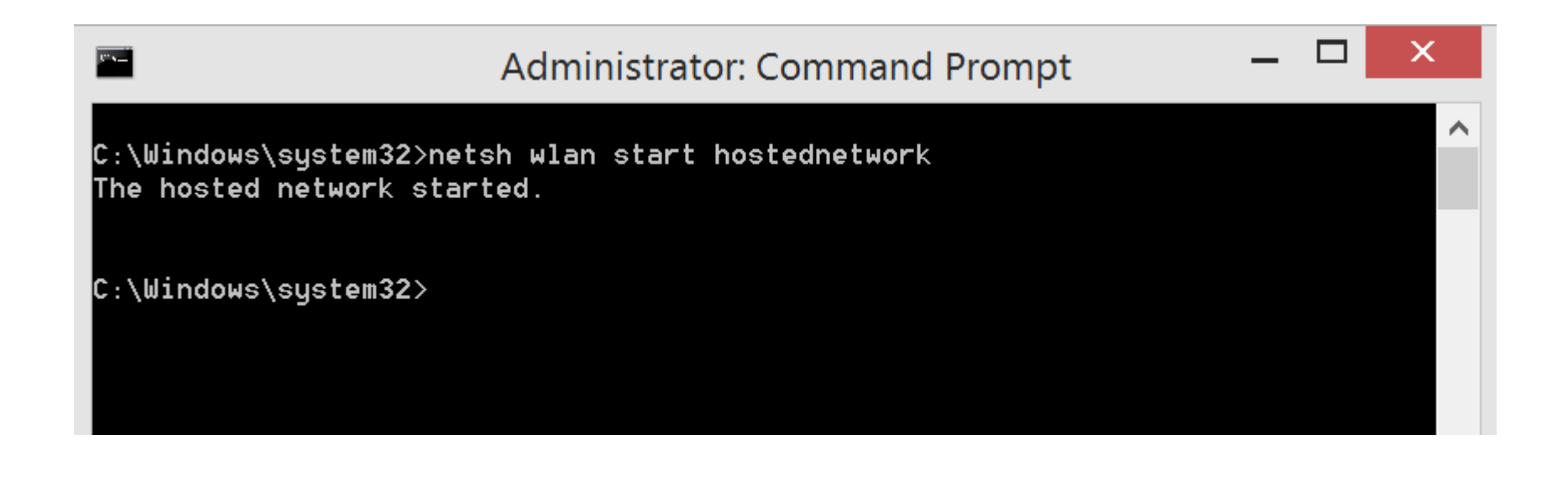

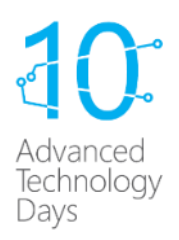

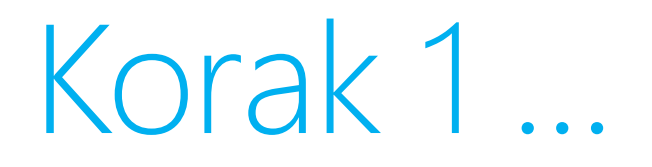

 Virtualni mrežni adapter je pokrenut i može se vidjeti pod 'Network and shareing centar'

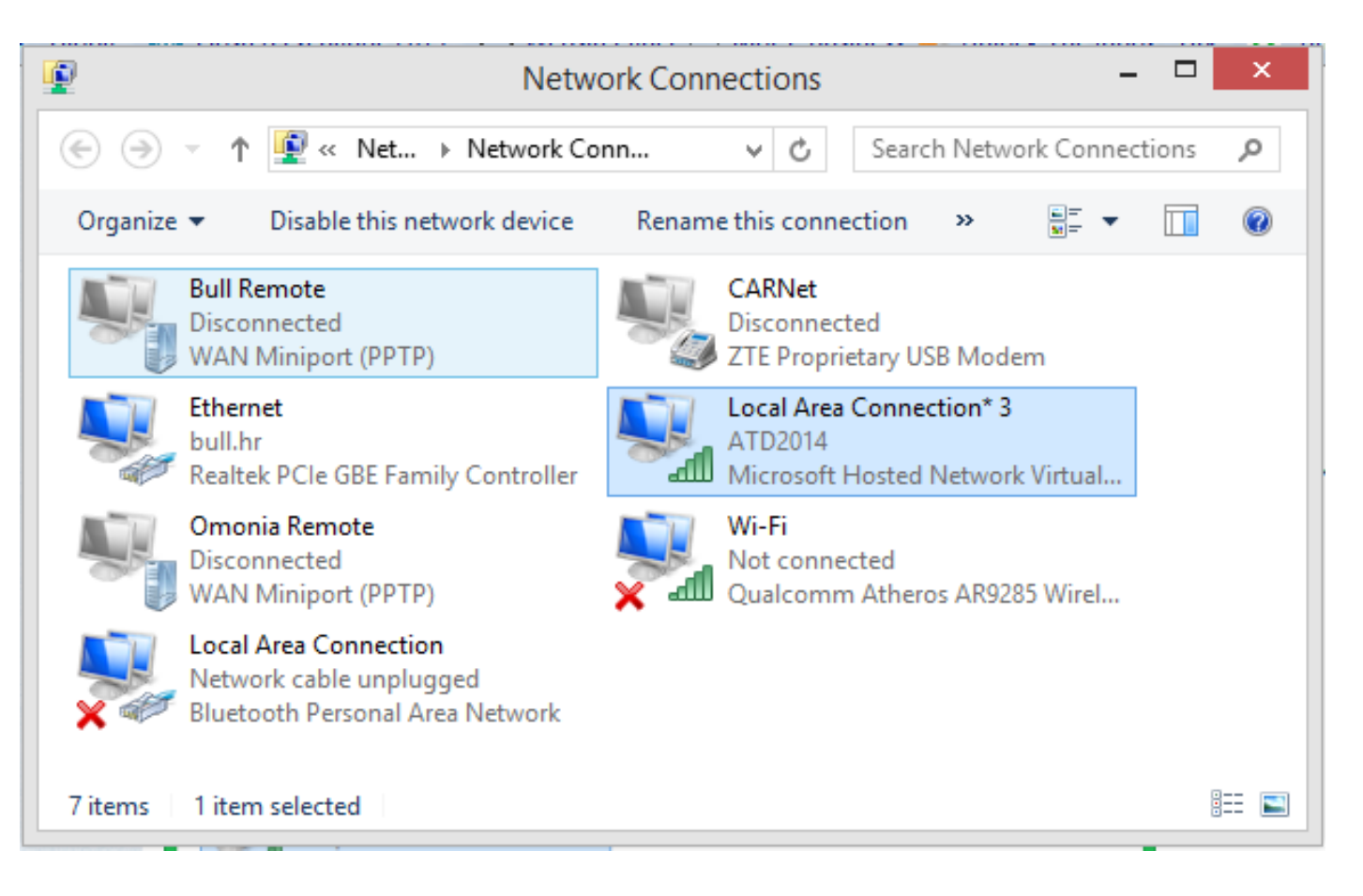

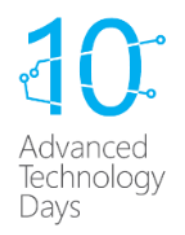

#### Korak 2 – dozvola Internet pristupa

spojenim uređajima na virtualnu WiFi mrežu

 Ako otvorimo "NASC" primijetit ćemo da je virtualni mrežni adapter aktivan ali nema Internet povezanost

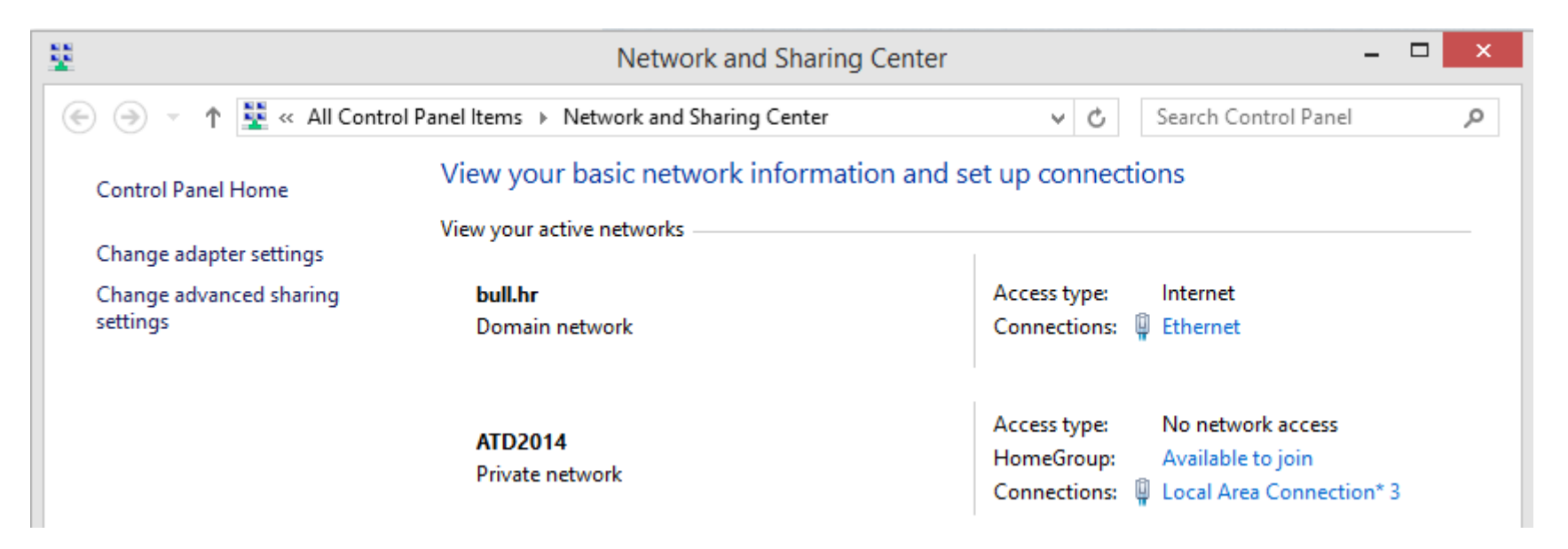

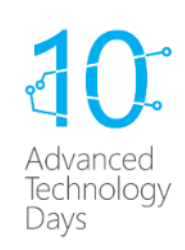

#### Korak 2 ...

 potrebno je odabrati fizički mrežni adapter koji ima Internet pristup, a u našem slučaju je to *Ethernet* adapter

| View your basic network information | on and set up connections |
|-------------------------------------|---------------------------|
| View your active networks           |                           |
| bull.hr                             | Access type: Internet     |
| Domain network                      | Connections: 🕌 Ethernet   |
|                                     |                           |

|              | Ethernet Sta         | itus               |
|--------------|----------------------|--------------------|
| General      |                      |                    |
| Connection - |                      |                    |
| IPv4 Conne   | ectivity:            | Internet           |
| IPv6 Conne   | ectivity:            | No Internet access |
| Media Stati  | e:                   | Enabled            |
| Duration:    |                      | 10 days 22:39:49   |
| Speed:       |                      | 1.0 Gbps           |
| Detaile      |                      |                    |
| Details.     | •                    |                    |
| Activity —   |                      |                    |
| Activity —   | Sent —               | Received           |
| Activity     | Sent —               | Received           |
| Bytes:       | Sent — 5.973.788.673 |                    |

#### • za otvaranje "Status" prozora odabiremo karticu "Properties"

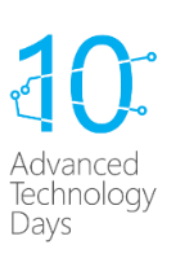

#### Korak 2 ...

#### • nakon odabira "Properties" kartice odaberemo karticu "Sharing"

| Ethernet Properties ×                                                                   | Ethernet Properties                                                                  |
|-----------------------------------------------------------------------------------------|--------------------------------------------------------------------------------------|
| Networking Authentication Sharing                                                       | Networking Authentication Sharing                                                    |
| Internet Connection Sharing                                                             | Internet Connection Sharing                                                          |
| Allow other network users to connect through this<br>computer's Internet connection     | Allow other network users to connect through this computer's Internet connection     |
| Home networking connection:                                                             | Home networking connection:                                                          |
| Select a private network connection                                                     | Select a private network connection                                                  |
| Allow other network users to control or disable the shared Internet connection Settings | Select a private network connection<br>Wi-Fi<br>Local Area Connection* 3<br>Settings |
| OK Cancel                                                                               | OK Cancel                                                                            |

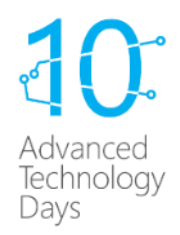

#### Korak 2 ...

- Nakon odabira OK i Close za spremanje promjena potrebno pričekati nekoliko sekundi kako bi se napravio interni bridge između WiFi i Ethernet kartice.
- Za provjeru uspješnog bridge-anja provjeriti status na "NASC"
  - Status virtualnog mrežnog adaptera "Internet"

| w your active networks |                               |
|------------------------|-------------------------------|
| bull.hr                | Access type: Internet         |
| Domain network         | Connections: 📱 Ethernet       |
|                        | Access type: Internet         |
| ATD2014                | HermeGroups Available to join |
| Define the methods and | Homeoroup: Available to join  |

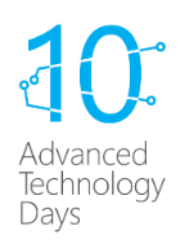

#### Korak 3 – Povezivanje WiFi uređaja na HotSpot

- Potrebno je na uređaju koji želimo povezati odabrati kreirani SSID (ATD2014) i upisati zaporku za spajanje (Pa\$\$w0rd) kako bismo mogli pristupiti internetu
- Svi uređaji koji se spoje na kreirani HotSpot se nalaze u istom mrežnom segmentu te je između njih moguće razmjenjivanje sadržaja (datoteka....)

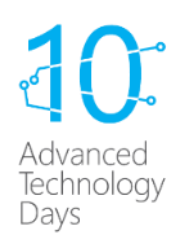

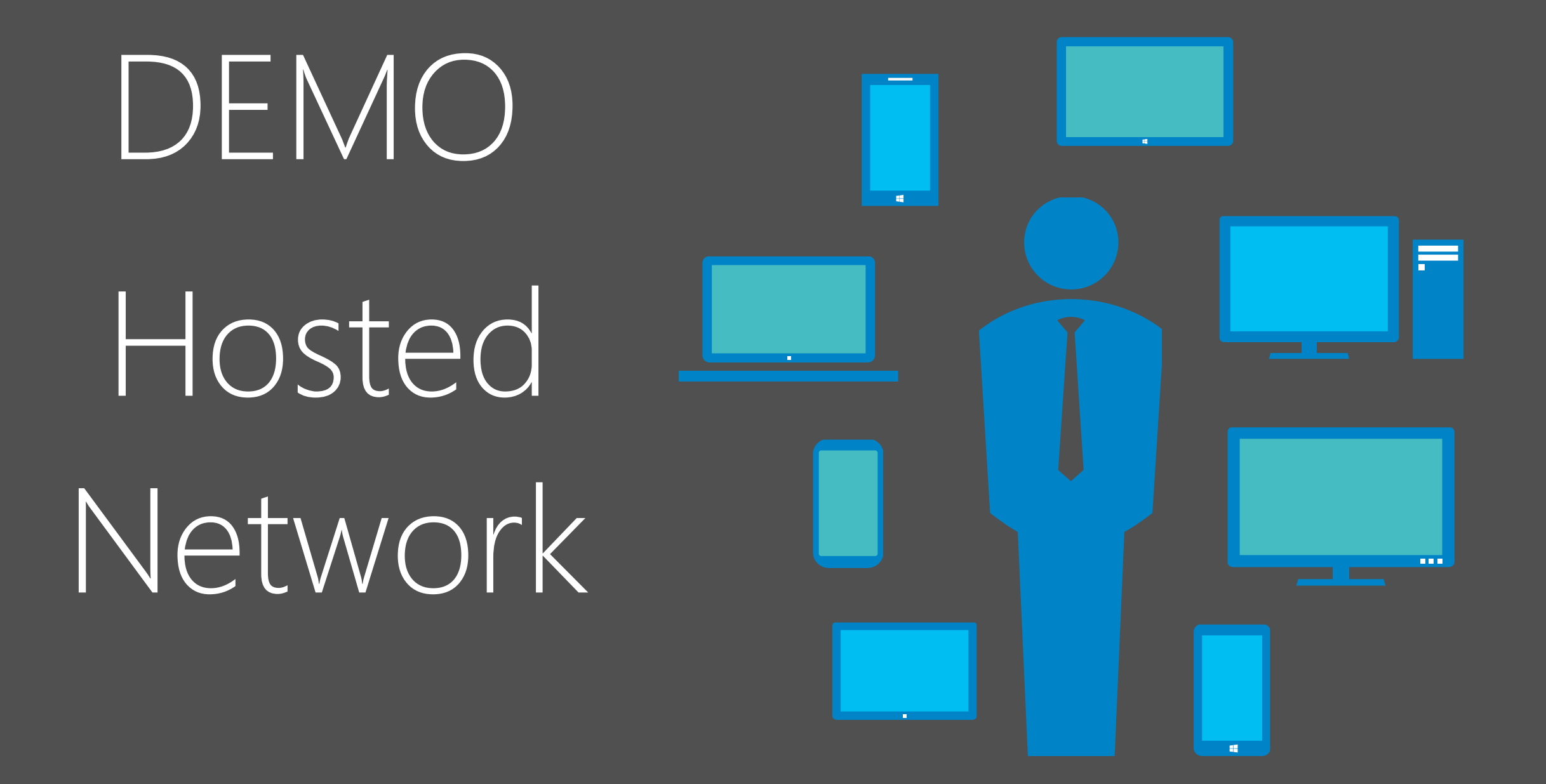

#### Brisanje HotSpot moda

- Pokrenuti CMD pod administratorskim ovlastima
  - *netsh wlan stop hostednetwork* zaustavljanje virt. adaptera
  - netsh wlan set hostednetwork mode=disallow onemogućavanje virt. Adaptera
  - netsh wlan show settings provjera postavki hosted mrežnog moda

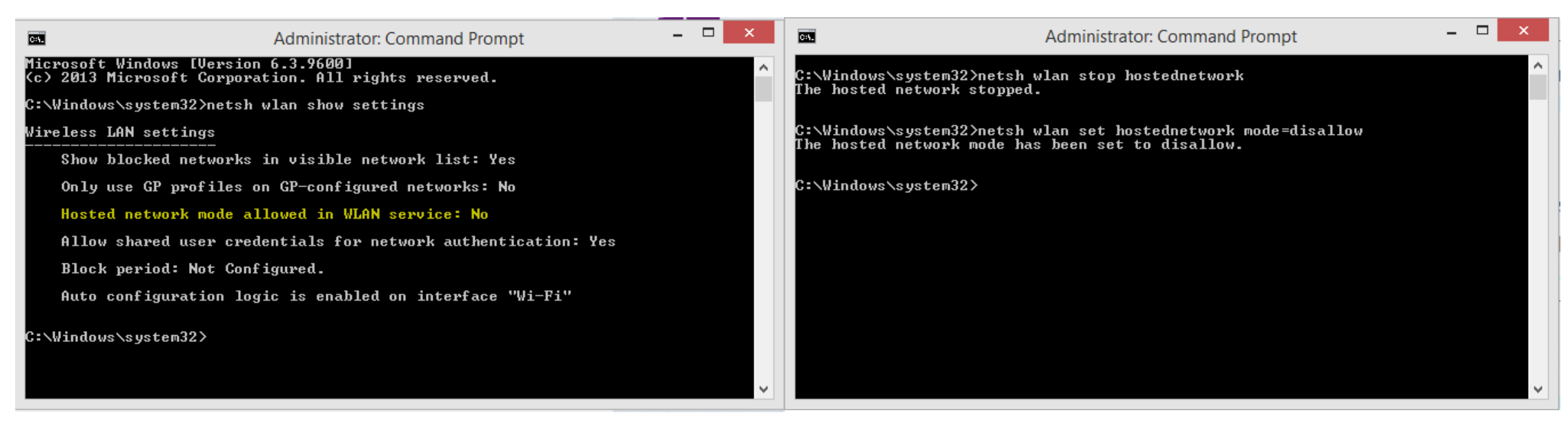

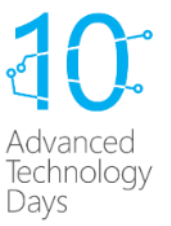

### Aktivacija Hyper-V role

- Preduvjeti za instalaciju
  - Windows 8/8.1 Pro x64
  - 64 bit procesor s SLAT tehnologijom
  - 4 GB sistemske memorije min
  - BIOS-level Hardware Virtualization

|                    | HEWLETT-PACKARD COMPUTER SETUP           |
|--------------------|------------------------------------------|
| Security           | Power Advanced                           |
| Setup P<br>Power-O | Password<br>On Password                  |
| Device             | System Security                          |
| USB Se             |                                          |
| Slot S             | Data Execution Prevention Enabled        |
| Networ             | Virtualization Technology (VTx) FEnabled |
| System             | Intel(R) VT-d Disabled                   |
|                    | Intel TXT(LT) Support Disabled           |
| Master             | F10=Accept, ESC=Cancel                   |
| System             | Security                                 |
|                    |                                          |

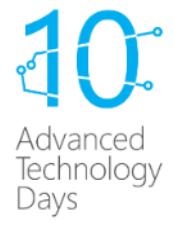

### Aktivacija Hyper-V role

- Instalacija Hyper-V role
  - **\_\_\_\_** + Q upisati "turn windows features on or off"
  - Odabrati i omogućiti Hyper-V

Ukoliko hyper-v rola nije bila prije omogućena potrebno je prihvatiti izmjene te ponovno pokrenuti računalo

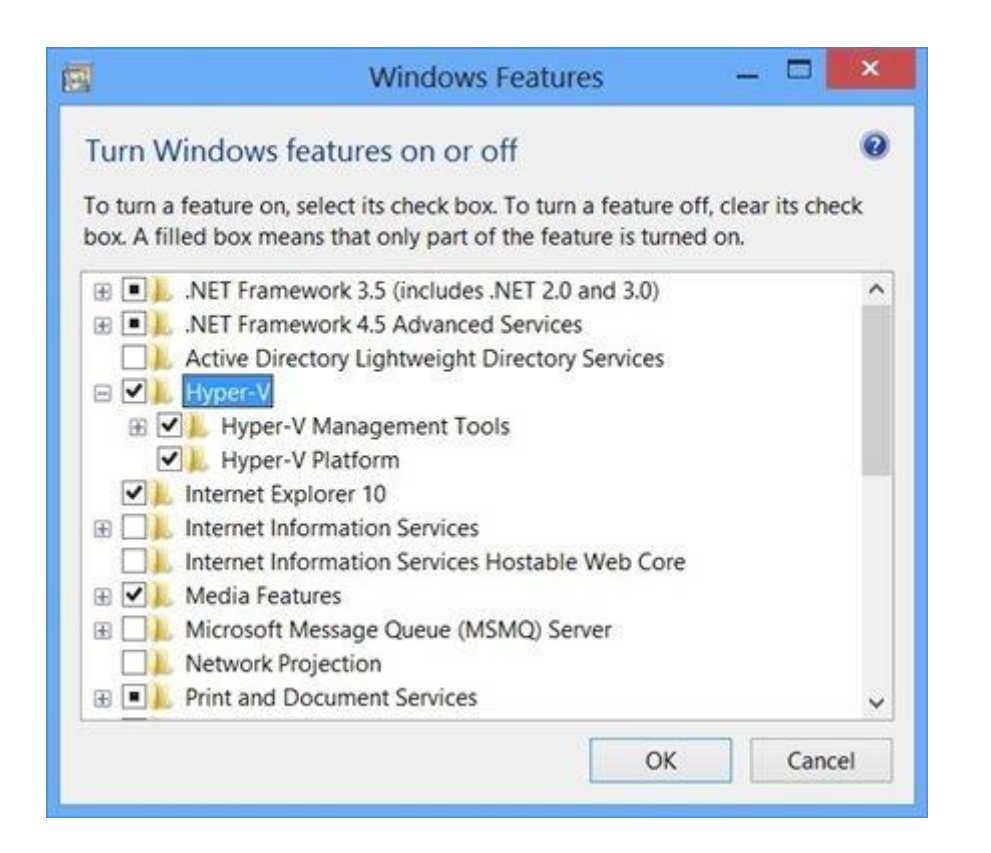

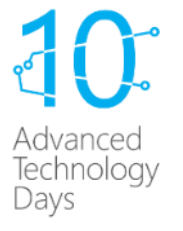

### Korištenje Hyper-V role bez admin ovlasti

- Da bismo mogli koristiti hyper-v opcije moramo delegirati prava na hyper-v običnom domenskom korisniku
- Najjednostavniji način je da na klijentskom računalu na kojem imamo instaliranu hyper-v rolu dodamo domenskog korisnika u lokalnu "Hyper-V Administrators" grupu

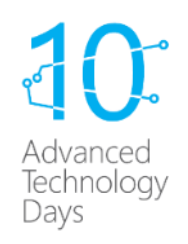

#### Dodavanje korisnika u "Hyper-V Admin" grupu

- Korisnika dodajemo na slijedeći način
  - odaberemo 🗲 + Q i zatim upišemo "Computer Management"
  - otvorimo "System Tools" > "Local Users and Groups"
  - sa desne strane odaberemo "Groups" > otvorimo "Hyper-V Administrators" grupu

| *                                                                                   | Computer Management                                                                                                   |                                                                                                    | - 🗆 X     |
|-------------------------------------------------------------------------------------|----------------------------------------------------------------------------------------------------|----------------------------------------------------------------------------------------------------|-----------|
| File Action View Help                                                               |                                                                                                    |                                                                                                    |           |
| Computer Management (Local)                                                         | Name                                                                                                    | Description                                                                                                    | Actions   |
| <ul> <li>▲          <sup>№</sup> <sup>№</sup>             System Tools</li></ul>    | Access Control Assistance O Members of this group                                                                     | Groups 🔺                                                                                                    |           |
|                                                                                     | Backup Operators                                                                                                    | Backup Operators can                                                                                                    | More 🕨    |
| Shared Folders                                                                      | Service DCOM Ac                                                                                                    | Members of this group                                                                                                    | Hyper-V + |
| ▲ Local Users and Groups     Users     Groups     OP Performance                    | <ul> <li>Cryptographic Operators</li> <li>Distributed COM Users</li> <li>Event Log Readers</li> <li>Guests</li> </ul> | Members are authorize<br>Members are allowed<br>Members of this group<br>Guests have the same                               | More 🕨    |
| Device Manager                                                                      | Hyper-V Administrators                                                                                                | Members of this group                                                                                                    |           |
| Storage     Windows Server Backup     Disk Management     Services and Applications | IIS_IUSRS     Network Configuration Oper     Performance Log Users     Performance Monitor Users     Power Users      | Built-in group used by<br>Members in this group<br>Members of this group<br>Members of this group<br>Power Users are incluc |           |

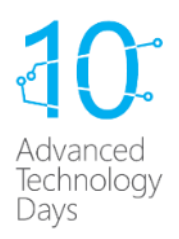

### Dodavanje korisnika u "Hyper-V Admin" grupu

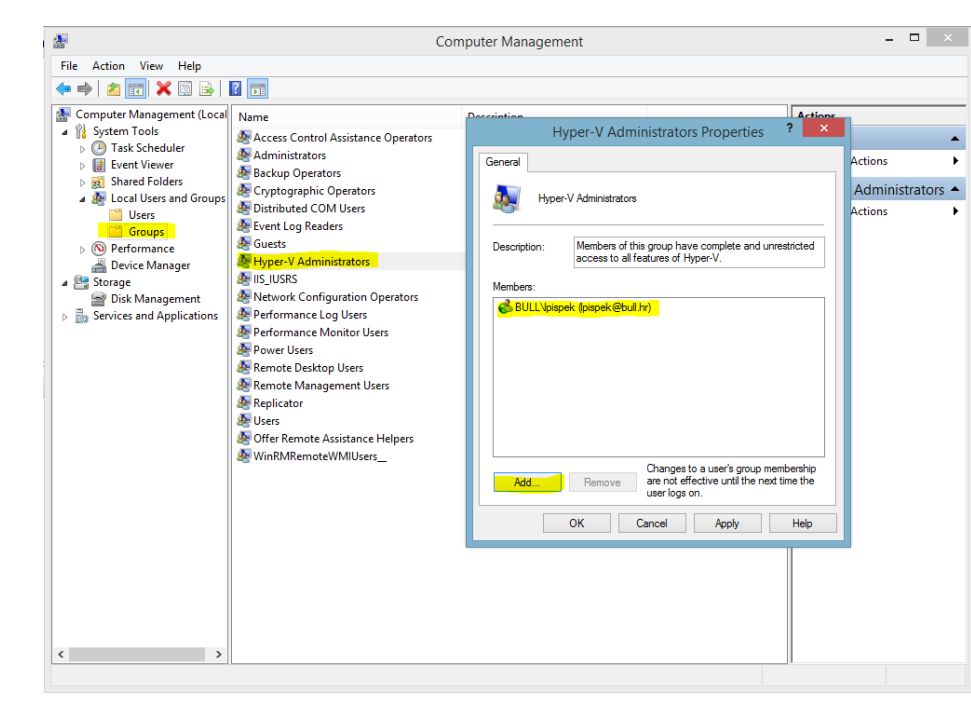

| Auth                                                                                                    | orization Manager 📃 🗖                                                                                                    | x                                                    |
|----------------------------------------------------------------------------------------------------|----------------------------------------------------------------------------------------------------|------------------------------------------------------|
| Image: File Action View Window       Image: Provide the state       Image: Provide the state                                                                                                    | Help -                                                                                                    | 8 ×                                                  |
| Authorization Manager<br>A Structure Manager<br>Groups<br>Figure V services<br>Groups<br>Groups<br>Comps<br>Comps | Name<br>Read-Only Access<br>Virtual Machine Simple Modification<br>Advanced Access Control<br>Create Hyper-V and Virtual Machine Objects<br>Shutdown and Shapshot Virtual Machines | Type<br>Task<br>Task<br>Task<br>Task<br>Task<br>Task |

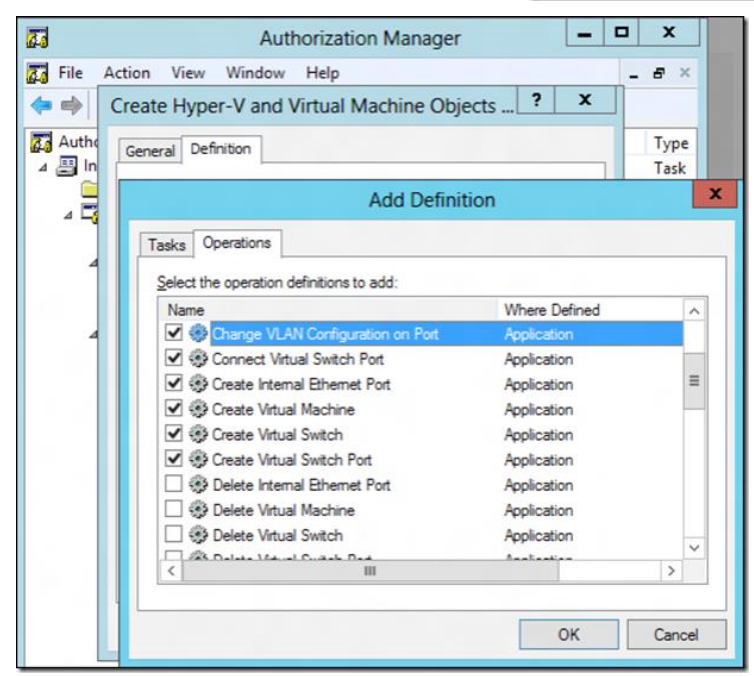

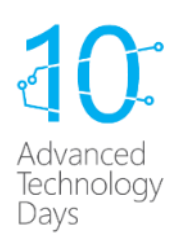

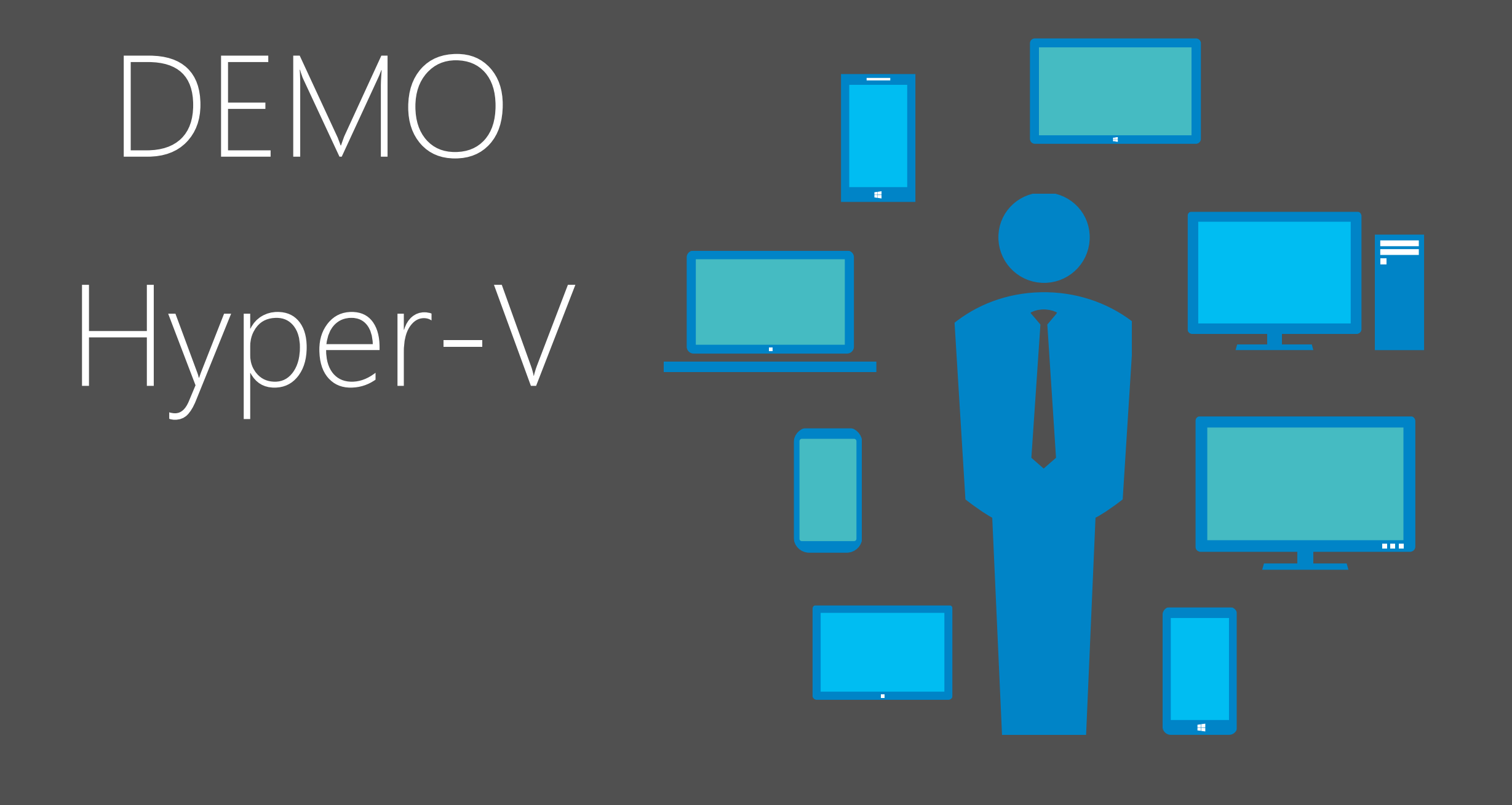

- windows 8.1 klijent omogućava podizanje VPN-a na zahtjev
- omogućuje spajanje u korporativnu mrežu automatski prilikom pokretanja aplikacije za koju podesimo VPN spajanje
- VPN on demand nije podržan ako:
  - su računala članovi domene
  - nije omogućena opcija "Split Tunneling"

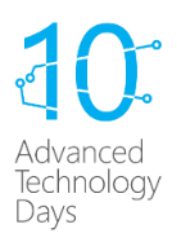

- Pokretanje VPN-a se definira parametrom "ApplicationID"
  - standardne aplikacije to je putanja do "binary" datoteke (.exe)
  - windows 8 style aplikacije koristimo ime paketa aplikacije
    - npr. za skype Microsoft.SkypeApp\_kzf8qxf38zg5c
- Popis pakeka aplikacija možemo dohvatiti PowerShell naredbom
  - Get-appxpackage

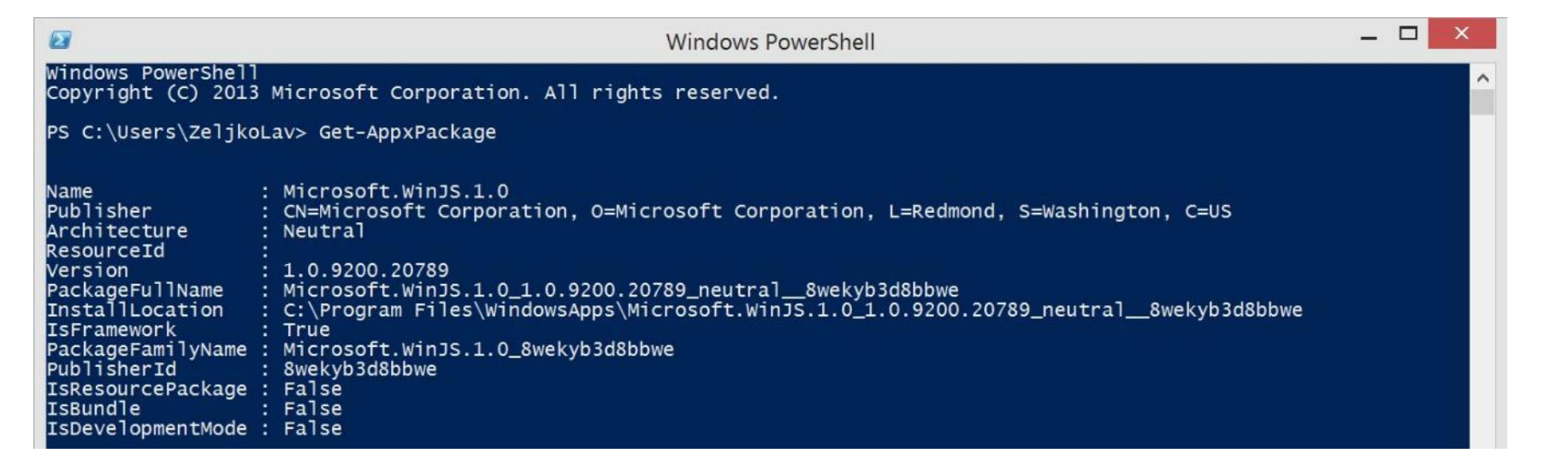

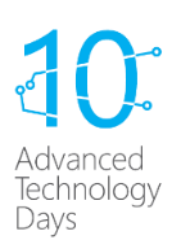

- Dodavanje aplikacije u VPN profil PowerShell
  - Add-VpnConnectionTriggerApplication [-Name] < string> –ApplicationID < String[]> -PassThru
- VPN veza se sama od spaja kada zatvorimo sve aplikacije koje su dio konfiguracije okidanja VPN-a
- Više profila za okidanje VPN veze
  - Samo jedan profil može biti omogućen za automatsko VPN povezivanje
  - Ako je više profila na klijentu onda prvi kreirani profil ima omogućen trigger, a svi ostali profili imaju onemogućen trigger
  - Kroz GUI možemo omogućiti trigger za drugi profil izvorni se onemogućuje
  - Ako obrišemo profil sa sustava idući dostupni postaje omogućen

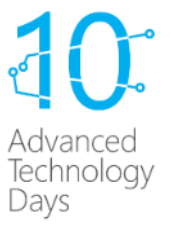

- Filtriranje okidanja VPN-a
  - Možemo dodati mreže kojima vjerujemo te kada dođemo u iste da se VPN ne pokreće
  - Definiciju mreža radimo prema DNS suffix-u
  - PowerShell:
    - Add-VpnConnectionTriggerTrustedNetwork [-Name] < string> [-DnsSuffix] < string[]>
    - Remove-VpnConnectionTriggerTrustedNetwork [-Name] < string> [-DnsSuffix] < string[]>
    - Remove-VpnConnectionTriggerApplication [-Name] < string> ApplicationID < String[]> -PassThru

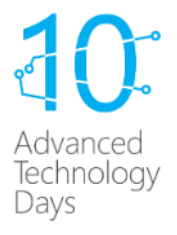

#### Korisničko iskustvo

- VPN profil s automatskim okidanjem se može vidjeti u Networks UI
- Ukoliko je aplikacija koja treba VPN pokrenuta i računalo ode u sleep nakon buđenja se VPN automatski spaja

Advanced Technoloav

Days

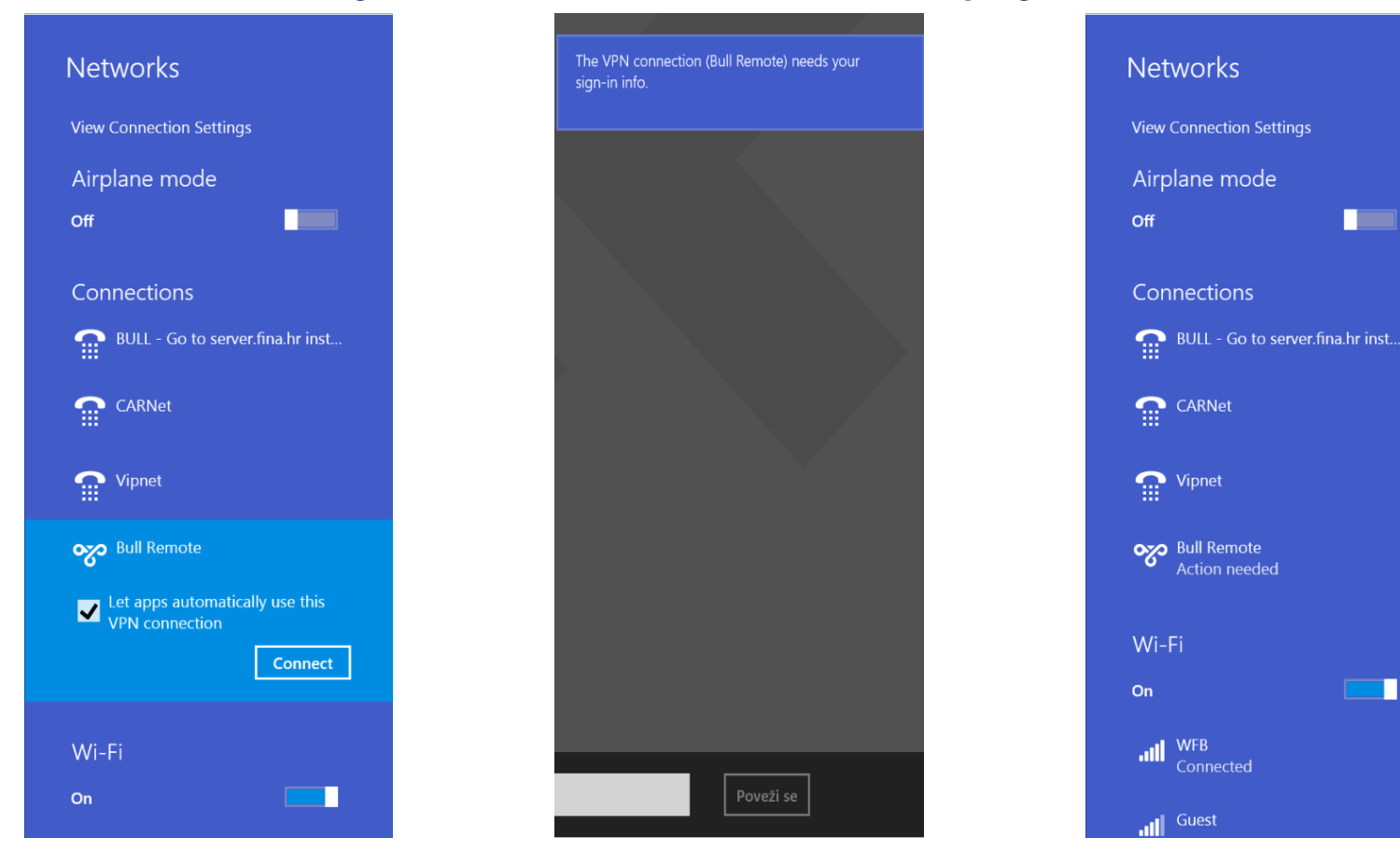

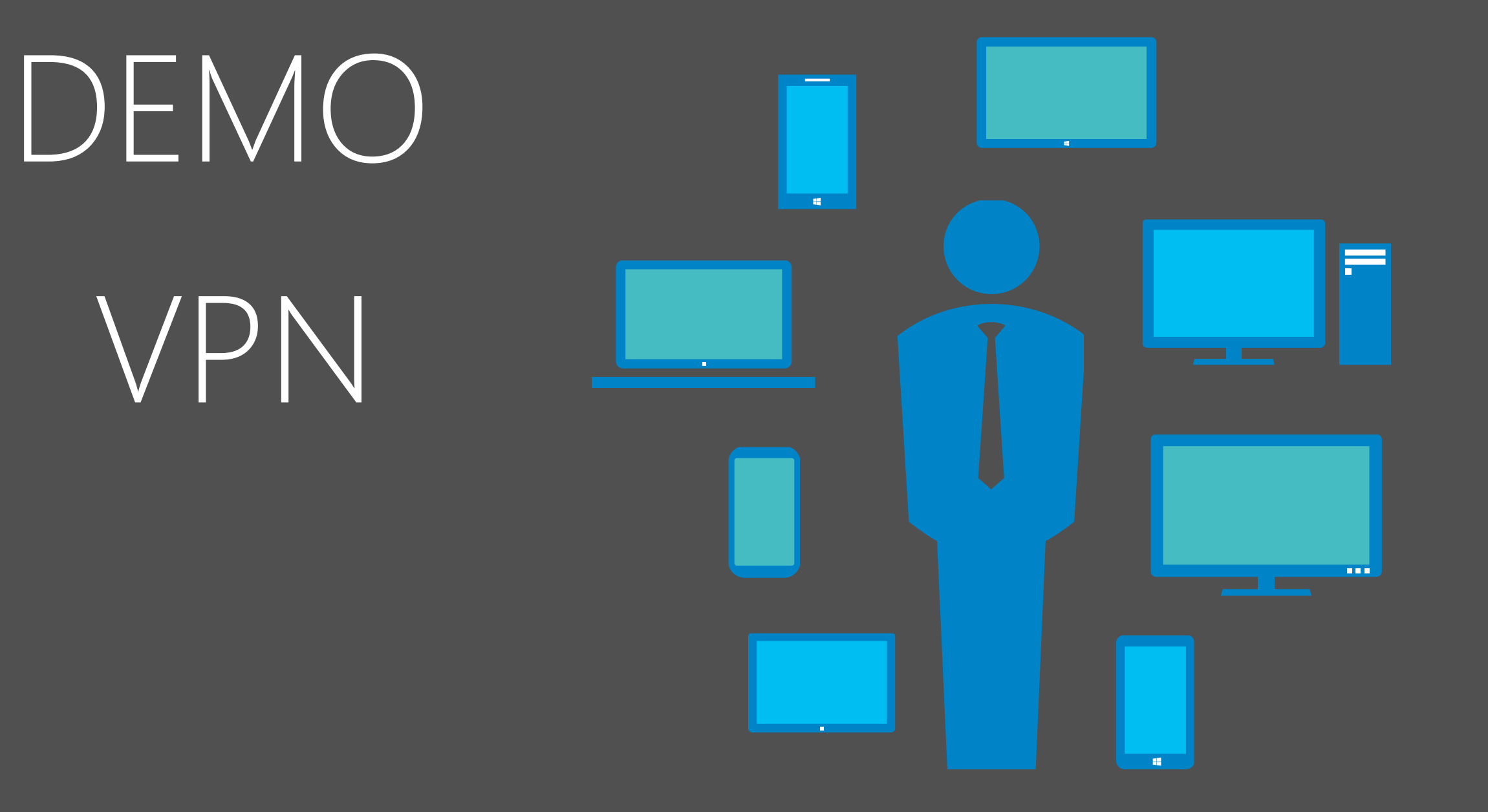

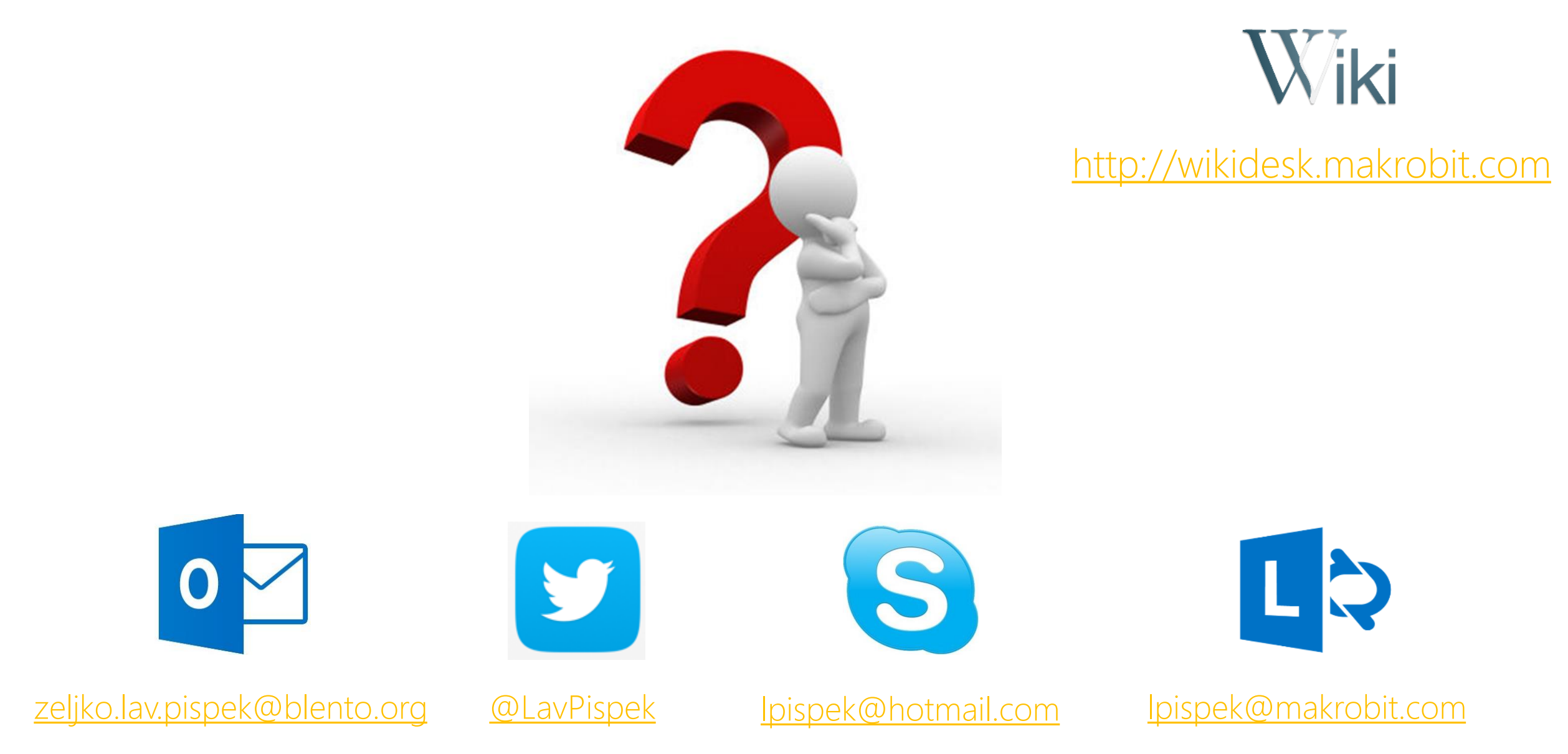

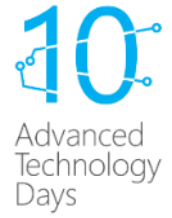

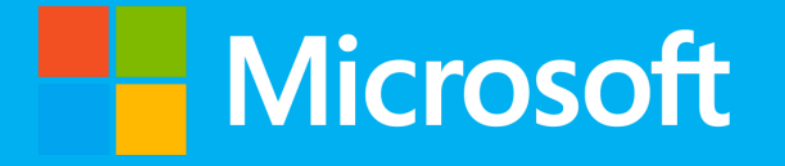

© 2013 Microsoft Corporation. All rights reserved. Microsoft, Windows, Windows Vista and other product names are or may be registered trademarks and/or trademarks in the U.S. and/or other countries. The information herein is for informational purposes only and represents the current view of Microsoft Corporation as of the date of this presentation. Because Microsoft must respond to changing market conditions, it should not be interpreted to be a commitment on the part of Microsoft, and Microsoft, and Microsoft cannot guarantee the accuracy of any information provided after the date of this presentation. MICROSOFT MAKES NO WARRANTIES, EXPRESS, IMPLIED OR STATUTORY, AS TO THE INFORMATION IN THIS PRESENTATION.